Instructional Documentation

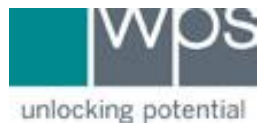

Title: WPS Online Evaluation System - Uncomplete a Scored Form

Description: How to Uncomplete a scored form to edit the responses on the Online Evaluation System.

## Instructions

- 1. Login to the Online Evaluation System at <u>http://platform.wpspublish.com</u>
- 2. Click into the client's name.

| Jane Doe |                         |  |  |  |
|----------|-------------------------|--|--|--|
| •        | View client information |  |  |  |
| ۲        | Start Administration    |  |  |  |
| My C     | lients                  |  |  |  |
| Name     | 9                       |  |  |  |
| Jane     | Doe                     |  |  |  |

3. Click into the Assessment under **Administered Assessments** to the right of *My Clients*.

| Client Informati                                                                            | on                    |      |                             |            |
|---------------------------------------------------------------------------------------------|-----------------------|------|-----------------------------|------------|
| First Name                                                                                  | Last Name             | ID   | Gender                      |            |
| Jane                                                                                        | Doe                   | 1003 | Female                      |            |
| Date of Birth                                                                               |                       |      | E se sil                    |            |
| February                                                                                    | - 3                   | 2015 | Email                       |            |
| Current Age: 5 years :<br>Start Administration                                              | 5 months              |      |                             | <b>壶 ↓</b> |
| Current Age: 5 years :<br>Start Administration                                              | 5 months              |      |                             | ± ±        |
| Current Age: 5 years:<br>Start Administration<br>Administered As                            | 5 months<br>sessments |      |                             | ± ±        |
| Current Age: 5 years<br>Start Administration<br>Administered Ass<br>ssessment A             | 5 months              |      | <b>∑</b><br>Last Updated ♦  | ±<br>±     |
| Current Age: 5 years :<br>Start Administration<br>Administered Ass<br>ssessment A<br>ABAS-3 | 5 months<br>sessments |      | Last Updated 🔶<br>7/31/2020 |            |

## WPS Technical Support

Instructional Documentation

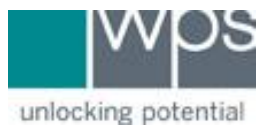

4. Click into the **form** under the *Submitted Forms* section to open

| Assessme                    | nt Home                                                                                                    | l l l l l l l l l l l l l l l l l l l                                    | ABAS-3 FORMS | ABAS-3 REPORTS     |
|-----------------------------|----------------------------------------------------------------------------------------------------|--------------------------------------------------------------------------|--------------|--------------------|
| Assessment De               | etails                                                                                                    |                                                                          |              |                    |
| ABAS-3<br>Internet internet | Assessment:<br>Administration Title:<br>Description:<br>Administration Start Date:<br>Age at Start of Administration: | ABAS-3<br>ABAS-3 started on 7/30/20<br>7/30/2020<br>5 year(s) 5 month(s) |              |                    |
| Open Forms                  |                                                                                                    |                                                                          |              |                    |
| Form 🔺                      | Respondent 🔶                                                                                                    | Status 🔶                                                                 | Date 🔶       | Delivery Method  🍦 |
| ABAS-3 has no pend          | ling forms.                                                                                                    |                                                                          |              |                    |
| Submitted Forr              | ns                                                                                                    |                                                                          |              |                    |
| Form 🔺                      | Respondent 🍦                                                                                                    | Status 🍦                                                                 | Date 🔶       | Delivery Method  🍦 |
| Parent Form                 | Jane Doe                                                                                                    | Review Required                                                          | 7/31/2020    | ) In person        |
|                             |                                                                                                    | Add Form                                                                 |              |                    |

5. Click **Uncomplete** on the top of the form

| ASSESSMENT<br>FORM       | View Report Close Uncomplete |
|--------------------------|------------------------------|
| it System, Third Edition | Auto Scroll                  |
| I   25 Items             |                              |

## WPS Technical Support

Instructional Documentation

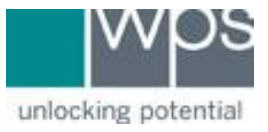

## 6. Click **Yes, I'm sure.**

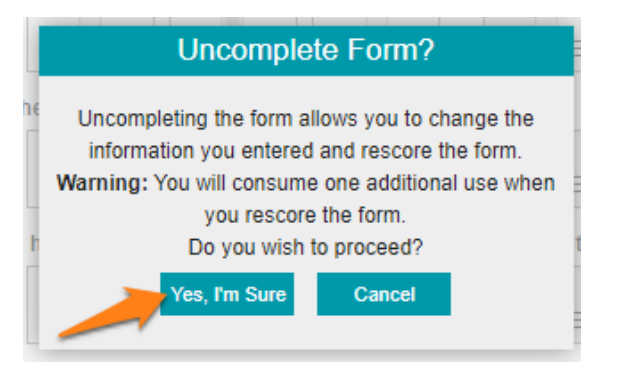

7. Click Edit Myself.

|               |            |             |                       | NN SPECIAL CONTRACTOR |  |
|---------------|------------|-------------|-----------------------|-----------------------|--|
| 玉 👜           | Score Form | Edit Myself | Unlock For Respondent | Close                 |  |
| Third Edition |            |             |                       | Auto Scroll           |  |

- 8. Edit any responses you would like to make on the form
- 9. Once done, click **Validate Form** on the top of the form, click **OK** then click **Score Form**. This will generate a new report with the changes that were made.

|              | Validate I | Form C      | lose                  |             | • |
|--------------|------------|-------------|-----------------------|-------------|---|
| ion          |            |             | 🗸 Auto                | Scroll      |   |
| 不 👜          | Score Form | Edit Myself | Unlock For Respondent | Close       |   |
| ı, Third Edi | tion       |             |                       | Auto Scroll |   |

10. If you have any trouble, please call WPS Technical Support at 1-800-648-8857 or 424-201-8800 or email us at support@wpspublish.com.